## XPLOR HOME HOW TO PAY FEES

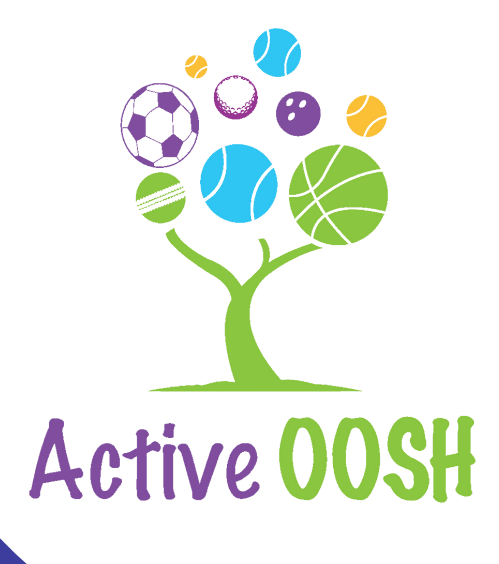

## Login on Xplor Home

Login to the Xplor Home app on your device.

| <b>5</b>                                                                                                    | Select "Finance"                                                                                                    |
|----------------------------------------------------------------------------------------------------|----------------------------------------------------------------------------------------------------|
|                                                                                                    | active oosh cameron park       owing       \$0.00   Pay Now \$                                                                                             |
| Select "Pay Now"                                                                                                    | Account Summary                                                                                                    |
| This can also be accessed<br>by selecting "Account<br>Summary"                                                                                          | Setup Direct Debit         Arlo         Child Care Subsidy       0.0%         Help & Support         Call Active OOSH Cameron Park         Call Centrelink |
| X     Pay       X     Pay       X     Pay       X     Make a payment       Payment Details       Payment Note       Ds Daily Pay Now       Name on Card | Help Centre                                                                                                    |
| Card Number                                                                                                    | Enter Details                                                                                                    |
| Expiry date<br>MM $\bigcirc$ / YYYY $\bigcirc$<br>CVV<br>Amount<br>\$20.00 (AUD)<br>Surcharge will be added to this amount<br>Next>                     | Enter your Card Details and follow the prompts.                                                                                                    |

1

\* xplor imposes a surcharge for use of their Pay Now function. Alternatively, pay via direct deposit using the bank details on the Account Statement emailed to you.